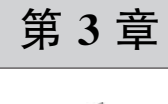

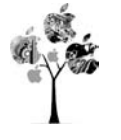

# Flutter 运行环境介绍

本章主要介绍 VS Code 开发界面、第1个程序的含义、开发过程中常用快捷键的使用、 热加载、Flutter 程序相关的命令、程序的调试等。

# <sup>12min</sup> 3.1 界面的介绍

当单击桌面图标时,即可开始运行 VS Code 软件,如图 3-1 所示。

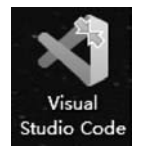

启动后的界面如图 3-2 所示,主要包括最上面的菜单栏和最下面的 状态栏及图中间的四个区域。

最左边标记为 A 的区域为侧边区,包含不同的视图,以便在处理项 目时提供帮助。有资源管理器、搜索、源代码管理、运行和调试、插件的 安装、测试和 Flutter 框架程序结构图。侧边区左下角为账户和管理功

图 3-1 VS Code 貞面図标

VS Code 安装、测试和 Flutter 框架程序结构图。侧边区左下角为账户和管理功 桌面图标 能。当鼠标悬浮到对应的图标时有相应的提示。

单击侧边区的资源管理器,可以展开或收缩右边的工程结构区域, 从中可以看到项目工程结构(标记为B的区域)。

如图 3-3 所示,其中 lib 为 Flutter 框架 Dart 语言源代码所在区域,android 为生成安卓源 代码的位置,ios 里面存放 ios 工程的所有内容,web 为和网页有关的源代码。pubspec.yaml 文 件为工程配置文件,包含第三方插件的引入和标记本地资源(如音频、视频、图片、字体、 JSON 文件等)的位置等。

中间最大的区域(标记为C的区域)为编辑区域,编辑主要的功能为编写 Dart 源文件。 可以打开任意数量的编辑器,也可以并排垂直或水平排列多个窗口。

在编辑器区域下方显示了不同的选项卡面板(标记为 D 的区域),可以显示输出、调试、 错误或警告信息。在终端中,可以执行 DOS 命令,如查看 Flutter 运行环境、创建工程等。 调试控制台用于显示程序运行时的各种输出信息,帮助我们观察程序运行时的状态。面板 也可以左右移动,以获得更多的空间。

状态栏为项目和文件的提示信息,如鼠标的位置、是否有错误或警告信息等。在状态栏 右边位置,包含 Dart DevTools(Dart 开发工具)、Flutter 版本信息,单击如箭头所示的位置 可以启动安卓虚拟机,如图 3-4 所示。

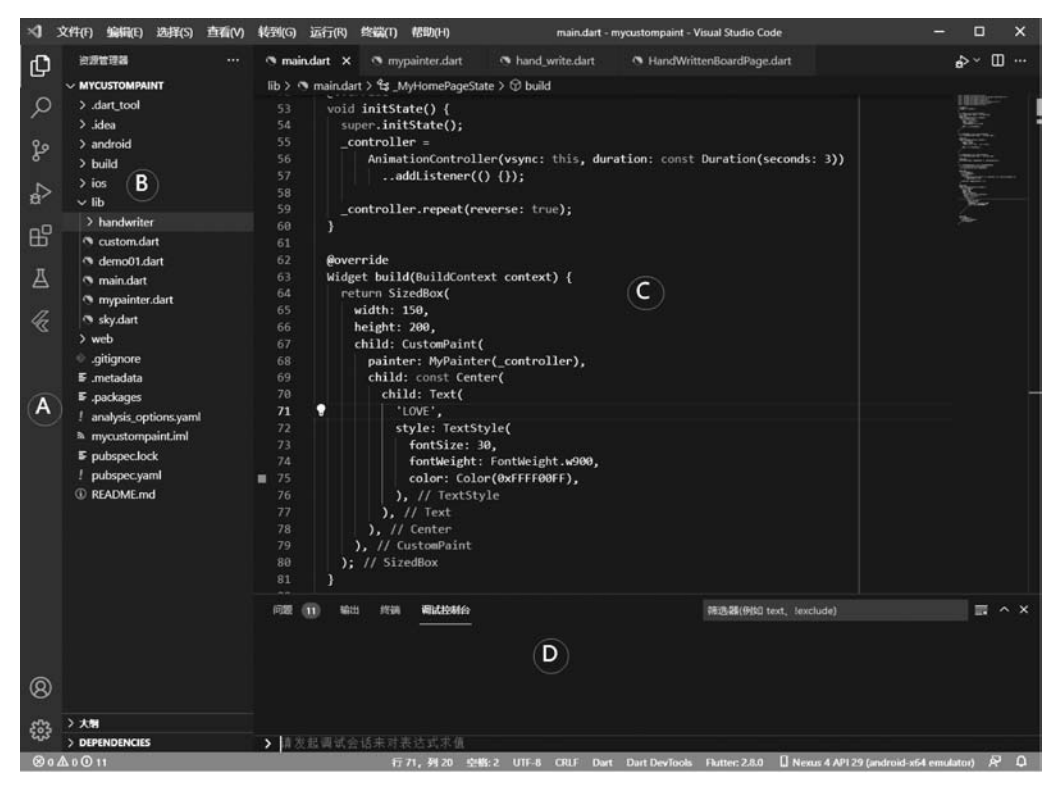

图 3-2 VS Code 启动界面

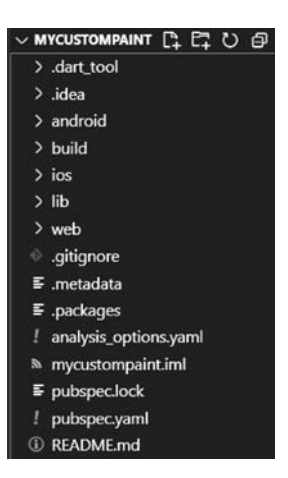

图 3-3 Flutter 工程结构图

| Dart DevTools | 🛛 Nexus 4 API 29 (android-x64 emulator) |
|---------------|-----------------------------------------|
|               |                                         |

图 3-4 状态栏信息

## 3.2 创建 Flutter 工程

在 DOS 提示符下,或单击 VS Code 菜单"终端"→"新终端",可以在 G 盘下新创建一个 文件夹,如 flutterdemo,并在文件夹中通过命令创建 Flutter 工程 myflutter,如图 3-5 所示。 图中表示的含义依次如下。

(1) md flutter: 通过 md 命令创建了一个文件夹 flutterdemo。

(2) cd flutter: 通过 cd 命令进入了 flutterdemo 文件夹。

(3) flutter create myflutter: 通过 flutter create myflutter 命令创建了一个名为 myflutter 的 Flutter 工程。

(4) cd myflutter:通过命令进入 myflutter 工程中。

(5) flutter run:运行 flutter 程序。

| 🖼 C:\Windows\System32\cmd.exe                                                                                                    |         |
|----------------------------------------------------------------------------------------------------|---------|
| 3:\>md flutterdemo<br>3:\>cd flutterdemo                                                                                                    |         |
| <pre>S:\flutterdemo&gt;flutter create myflutter<br/>Creating project myflutter<br/>myflutter\.gitignore (created)<br/>myflutter\.idea\libraries\Dart_SDK.xml (created)<br/>myflutter\.idea\libraries\KotlinJavaRuntime.xml (created)<br/>myflutter\.idea\modules.xml (created)<br/>myflutter\web\manifest.json (created)<br/>Running "flutter pub get" in myflutter<br/>Frote 78 files.</pre> | 1,251ms |
| <pre>%11 done!<br/>In order to run your application, type:</pre>                                                                                                    |         |
| lour application code is in myflutter\lib\main.dart.                                                                                                    |         |
| :\flutterdemo>                                                                                                    |         |

图 3-5 创建 Flutter 工程

在 VS Code 中,通过"文件"菜单中的"文件夹",找到工程所在的位置(书中的位置为 G:\flutterdemo\myflutter),单击"选择文件夹",即可在 VS Code 中打开 Flutter 工程。其中文件夹的名称为工程的名称,如图 3-6 所示。

打开的窗口界面如图 3-7 所示。在左边的侧边栏资源管理器中找到 lib 文件夹中的 main. dart 文件,双击此文件便可打开,在中间的编辑窗口会显示 main. dart 的源文件内容。

在中间的编辑窗口,删除所有的内容,输入的内容如下:

|                 |            |                 |     |    | D     |
|-----------------|------------|-----------------|-----|----|-------|
| 訳▼ 新建文件夹        |            |                 |     |    | 8== + |
| ♪ 快速访问          | 名称         | 修改日期            | 美型  | 大小 |       |
| ■ 卓面 🖌          | .dart_tool | 2021/7/22 16:58 | 文件夹 |    |       |
| L T#8           | .idea      | 2021/7/22 16:58 | 文件夹 |    |       |
| ₩ 136 A         | android    | 2021/7/22 16:58 | 文件夹 |    |       |
|                 | ios        | 2021/7/22 16:58 | 文件夹 |    |       |
| 副 图片 🖌          | lib        | 2021/7/22 16:58 | 文件夹 |    |       |
| 201603市检查维术     | test       | 2021/7/22 16:58 | 文件夹 |    |       |
| OneDrive        | web        | 2021/7/22 16:58 | 文件夹 |    |       |
| 此电脑             |            |                 |     |    |       |
| CD 驱动器 (H:) OPP |            |                 |     |    |       |
| 网络              |            |                 |     |    |       |
|                 |            |                 |     |    |       |
|                 |            |                 |     |    |       |
|                 | + .        |                 |     |    |       |

图 3-6 打开 Flutter 工程

| ×1 文件(F) 编辑(E) 选择(S) 查看(V) 转到(G) 运行(F)                                                                                                    | 総協(T) 税助(H) main.dart - myflutter - Visual Studio Code                                                                                                    | – 🗆 🗙                           |
|----------------------------------------------------------------------------------------------------|----------------------------------------------------------------------------------------------------|---------------------------------|
| () asses                                                                                                    | 文】 次回使用 F pubspec.lock へ main.dart ×                                                                                                    | ⊳ Ш …                           |
| ✓     WILUTTR       ✓     > dart.tool       >     > dada       Ø     > baild       >     > baild       >     > ios       ✓     Ib       Ib        Ib        ✓     android       Ø     > baild       ✓     web       ✓     gitignore       E     -netadata       F     packages       N     E       Ø     E       Ø     README_md | <pre>Bb &gt; T maindart &gt;</pre>                                                                                                    |                                 |
| (©)<br>↓ → AM<br>→ DEFINITIONCIES                                                                                                    | ○回 始当 内浜 単辺ひ始ら 単語語(仲国 text_textbade)<br>Launching lib\main.dart on Android SOK built for x86 64 in debug mode<br>√ Built build\apploutputs\flutter-apk\app-debug.apk.<br>Connecting to 1W Service at ws://127.0.0.1:7366/DRMVIusLXD0=/ws<br>D/EGL_emulation(2731): gelMakCurrent: 0r74d414cda700: ver 2 0 (tinfo 0x74d416b58cc<br>D/eglCodecCommon( 2731): setVertexArrayObject: set vao to 0 (0) 1 0 | ≡ ^ ×<br>lib\main.dart:1<br>c0) |

图 3-7 Flutter 工程结构

| //第3章3.1 FlutterLogo 图片的显示<br>import 'package:flutter/material dart':                                                                                                    | //       |
|----------------------------------------------------------------------------------------------------|----------|
| import publicage in according to a construction of the construction of the constructio | // // // |
| <pre>void main() {</pre>                                                                                                    | //第2行    |
| runApp(Center(                                                                                                    | //第3行    |
| <pre>child: FlutterLogo(),</pre>                                                                                                    | //第4行    |
| ));                                                                                                    |          |
| }                                                                                                    |          |

程序代码的含义如下:

第1行表示导入 flutter material. dart 包。material. dart 用于实现 Material Design 设计。 第2行表示程序的入口点 main, void 表示没有返回值。

第3行 runApp 表示将内容显示在屏幕上, Center 表示居中显示。

第4行表示 Center 的子属性 child 中包含 FlutterLogo(), FlutterLogo 是系统自带的图形。

最后括号也要成对地匹配。整个程序的含义表示在屏幕的中央显示一个 FlutterLogo 图形。如果侧边栏目中 test 文件夹有错误,则实际上是测试原来的内容,所以这里删除 test 文件夹。在最下边状态栏中,单击 no device 项,窗口上方会出现如图 3-8 所示可以运行 Flutter 的环境,选择已安装的虚拟机(这里是 Nexus 6 API 29 mobile),就可以启动虚拟机了。

虚拟机启动后,在 VS Code 菜单中,单击"运行"→"启动调试",就可以在虚拟机中安装 Flutter 程序了,最后显示的内容如图 3-9 所示,在屏幕的中央显示一幅图形。

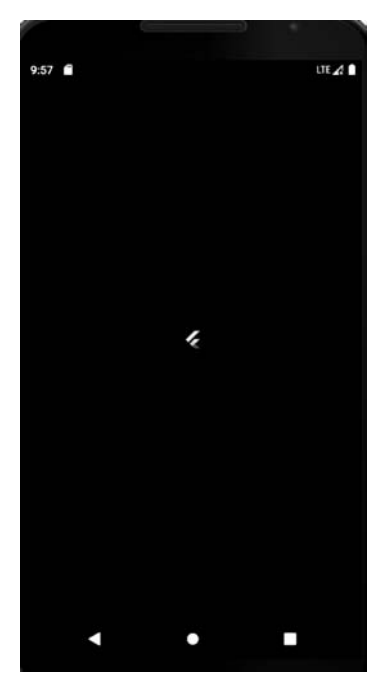

图 3-9 在屏幕的中央显示 FlutterLogo 图形

| Select a device to use  |  |
|-------------------------|--|
| Nexus 6 API 29 mobile   |  |
| Chrome web              |  |
| Edge web                |  |
| Create Android emulator |  |

图 3-8 启动 Android 虚拟机

在 VS Code 编辑窗口右上角有浮动工具栏,如图 3-10 所示,图中闪电图标为热加载 (Hot Reload)图标,Flutter 的热重载功能可以帮助我们在无须重新启动应用的情况下快速、轻松地进行测试、构建用户界面、添加功能及修复错误。当我们修改界面的内容时,可以 在虚拟机上同步看到效果。当把鼠标放到图中的图标上时,会有相应的功能提示。

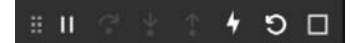

图 3-10 VS Code 中的浮动工具栏

浮动工具栏上从右到左依次为冷重启(方框图标)、热重启(刷新图标)和热加载(闪电图标),如图 3-10 所示。

热加载主要用于虚拟机和组件树中组件的改变,以及保存应用的状态,而全局变量的初始化、静态变量的初始化、main 方法中的代码变化等则需要用热重启技术。冷重启费时更长,因为它要将代码重新编译成安卓、iOS 代码,在页面应用上,也需要重新开启 Dart 开发编译器。

恭喜你,现在已开启 Flutter 程序之旅了。

### 3.3 VS Code 中 Flutter 编辑技巧

#### 3.3.1 组件提示功能

在 VS Code 主窗口中,当鼠标浮动在组件名称上方时,会有相应的提示,即提示这个组件有哪些属性及用法说明,如图 3-11 所示。可知 FlutterLogo 有 size 属性(也可以通过 Flutter api 文档查看 FlutterLogo 属性、方法和如何使用等信息),这里 size 表示可以设置图 形的大小。另外也可以通过 textColor 设置文本颜色,通过 style 设置风格,通过 curve 设置 显示的动画风格,如提示中的 fastOutSlowIn 表示快出慢进。

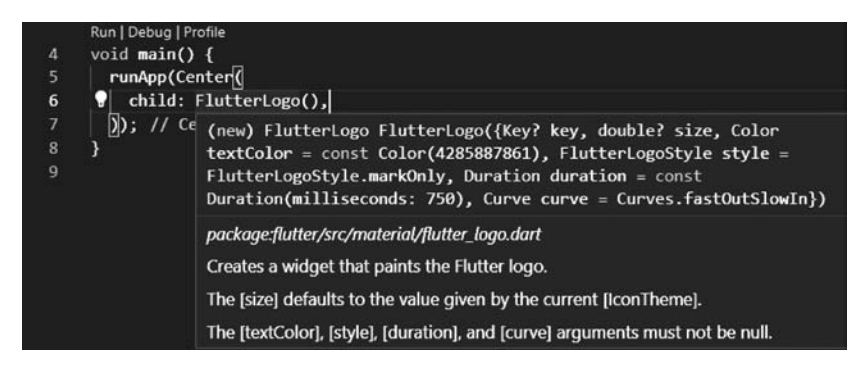

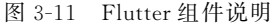

根据上面的提示,我们可以将图 3-9 显示的图形加上 size 属性,并将大小赋值为 96,如 下面代码的第 4 行所示。

| //第3章3.2 FlutterLogo更大尺寸图片的显示<br>import 'package:flutter/material.dart';         | //第1行 |
|----------------------------------------------------------------------------------|-------|
| <pre>void main() {     runApp(Center(         child: FlutterLogo(size:96),</pre> | //    |
| ));<br>}                                                                         |       |

保存后,由于自动使用了热加载技术,所以图 3-9 虚拟机屏幕中的图形将会自动变大。

# 3.3.2 在 Flutter 工程中插入和提取组件

当在 VS Code 编辑窗口中单击组件名称时,在左边会出现一个黄色的灯泡图标,如 图 3-12 所示。单击灯泡图标,弹出的菜单分别表示的含义如下。

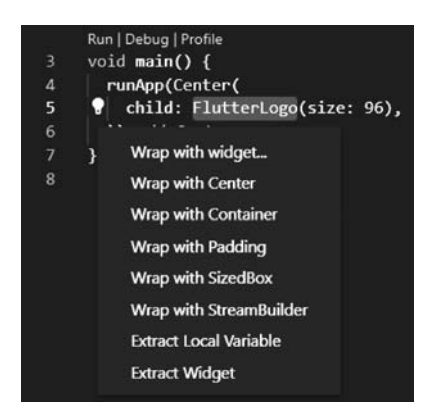

图 3-12 对组件的封装和提取

- (1) Wrap with widget: 在外边再包裹一个组件,单击后,可以更改为自己想要的名称。
- (2) Wrap with Center: 在外边包裹一个居中组件,使里面的组件居中显示。
- (3) extract Local Variable: 扩展成一个本地变量。
- (4) extract Widget: 扩展成一个独立组件,便于以后可以重复使用这段代码。

## 3.3.3 自动导入包

当添加新的组件时,如果没有导入相应的包,则会有错误提示。这时,可将鼠标浮于组件上方,单击快速修复,选择 import 'package:flutter/material.dart';,则可以自动导入相应的包,如图 3-13 所示。

#### 3.3.4 快捷键的使用

在 VS Code 编辑器中,如输入 stl,则表示可以自动生成无状态组件,st 表示自动生成有

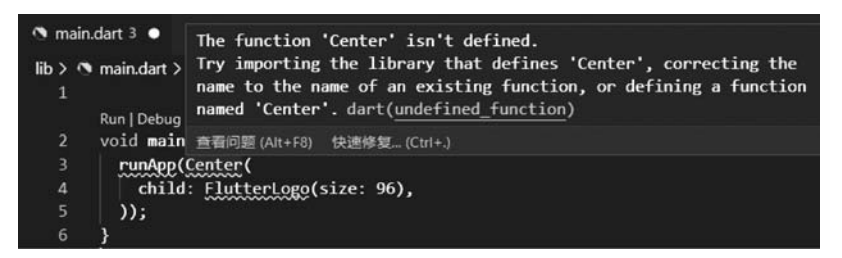

图 3-13 自动导入 Flutter 库文件

状态组件。输入 staim 则可以自动生成一个带有动画的有状态组件,如图 3-14 所示。这样可以省略敲很多代码,自动生成的代码格式也比较工整。

| Flutter widget with AnimationController                                                                                                    | Insert a StatefulWidget with an Animati X                                                                                                    |
|----------------------------------------------------------------------------------------------------|----------------------------------------------------------------------------------------------------|
| €s StadiumBorder<br>€s StadiumBorder<br>€s StadiumBorder                                                                                                    | onController                                                                                                    |
| f; StadiumBorder         f; StadiumBorder         f; StreamIterator         f; StreamSink         f; StreamView         f; StreamBuilder         f; StreamBuilder         f; StreamBuilder         f; StreamBuilder | <pre>class \$1 extends StatefulWidget {    const \$1({ Key? key }) : super(key: key)    @override    _\$1State createState() =&gt; _\$1State();    }    class _\$1State extends State&lt;\$1&gt;     with SingleTickerProviderStateMixin {     late AnimationController _controller;     @override    void initState() {       super.initState();       _controller = AnimationController(vsyn     }    @override    void dispose() {       super.dispose();       _controller.dispose();    } }</pre> |

图 3-14 使用快捷方式生成带动画的有状态组件

常用的快捷键有很多,如Ctrl+/表示注释这一行,Ctrl+F5表示热重启。用户可以根据自己的喜好进行选择。

# 3.4 Flutter 项目的分析与调试

## 3.4.1 Flutter 项目分析

可以使用 flutter analyze 命令对整个 Flutter 工程项目的 Dart 代码进行分析,例如可以 发现如下问题,如多余的导入类、变量使用的不规范、过期属性的使用、调用类中出现了问题 等。使用方式为在工程的命令行中输入命令 flutter analyze,结果如下: 在上面的结果中,可以看出有以下的提示信息,'\_favoritesDB'变量定义后,没有被使用,使用了过期的'accentColor'属性,db\_helper.dart导入了,但是没有被使用。我们可以根据提示信息进行相应修改。

#### 3.4.2 程序的调试

最常用的调试方式为在开发过程中加入 print()语句,对变量的值进行输出,通过对输出结果的判断来分析程序中的问题,但是使用后,一定要注释或删除这条语句,以免影响程序的性能。也可以使用 deBugPrint 语句将消息打印到控制台,使用 Flutter 工具的"日志" 命令(flutter logs)访问该消息,以避免在 Android 上的调试数据丢失。

另外的方式为在程序中加入断点,通过对程序的调试来发现问题,如图 3-15 所示。

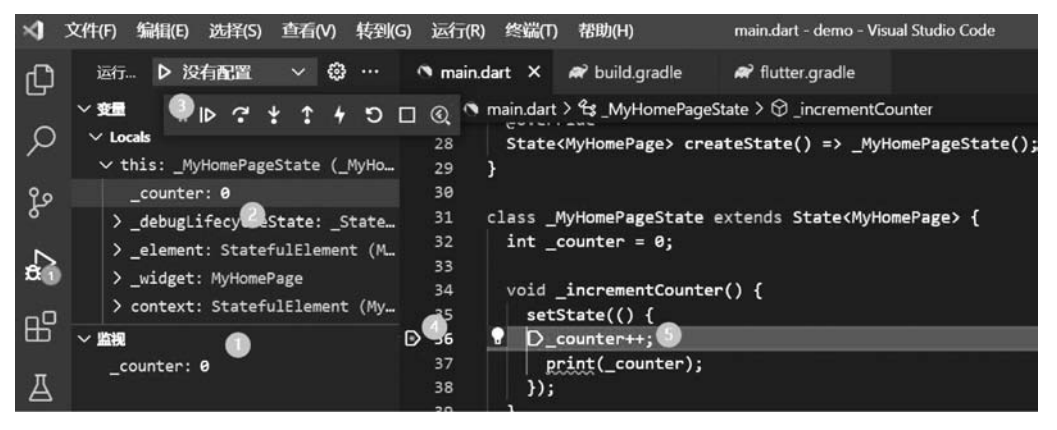

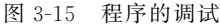

图 3-15 中,序号分别表示的含义如下:

(1) 表示在程序的调试过程中,观察指定变量的值的变化情况。

(2) 表示在程序的调试过程中,观察本地变量的值的变化情况。

(3) 表示可以使用单步调试的方式观察程序的执行情况,工具栏中的 分别表

示为程序的暂停(继续)、单步跳过、单步跳入和单步跳出。

(4) 表示在程序中加入的断点。

(5) 表示程序断点处的程序片断。

#### 3.4.3 断言表达式

可以在开发调试环境(Debug)下加入 assert 断言语句,它使用布尔条件进行测试。如果条件不满足,则将显示断言错误,当条件满足时继续执行。assert 断言语句只能在开发模式下使用,而在生产发布环境(release)下将被忽略。

在以下的程序中,由于字符串不相等为假,所以程序执行时将会出现断言错误,如图 3-16 所示。

```
void main() {
   String name = "Jack";
   assert(name != "Jack", "如果字符串不相等,则显示此消息!");
}
```

| (® a                       | ssert_demo.dart $\times$                                        | errors_pa                  | tch.dart           |              |      |           |             |                      |                   |             |                 | á    |
|----------------------------|-----------------------------------------------------------------|----------------------------|--------------------|--------------|------|-----------|-------------|----------------------|-------------------|-------------|-----------------|------|
| bin                        | > 🔊 assert_demo.dar<br>Run I Debug                              | t > ۞ main                 | ≣ IÞ               | ?            | ¥    | :         | 4           | 9                    |                   | *           |                 |      |
| 1                          | 1 void main() {                                                 |                            |                    |              |      |           |             |                      |                   |             |                 |      |
|                            | 2 String name                                                   | = "Jack";                  |                    |              |      |           |             |                      |                   |             |                 |      |
| D                          | 3 assert(Dn                                                     | ame != "Jao                | ck", "∮            | 口果う          | そ符は  | 事不;       | 相等          | ,则                   | 显示                | 此消          | 息!");           |      |
| 出现<br>_Ass<br>('fi<br>asse | 异常。 ×<br>sertionError<br>ile:///C:/flutter<br>ertion: line 3 po | project/cha<br>s 10: 'name | apter04<br>e != "J | /bir<br>ack' | 1/as | ser<br>如果 | t_de<br>!字? | ≥ <b>mo</b> .<br>9申2 | <b>dar</b><br>下相《 | t':<br>等, ) | Failed<br>则显示此? | 肖息!) |

图 3-16 程序运行中的断言错误